راهنمای پذیرش غیر حضوری دانشجویان ورودی جدید در مقطع کارشناسی (سال تحصیلی ۱۴۰۴–۱۴۰۳)

مراحل و مدارک مورد نیاز برای پذیرش غیر حضوری:

دانشجویان گرامی جهت انجام پذیرش غیر حضوری لازم است مراحل زیر را به ترتیب انجام دهید:

**مرحله اول:** پس از ورود به صفحه اصلی سیستم جامع دانشگاهی گلستان به آدرس <u>golestan.sbu.ac.ir</u> روی دکمه «ورود به سیستم» کلیک نمایید (شکل ۱).

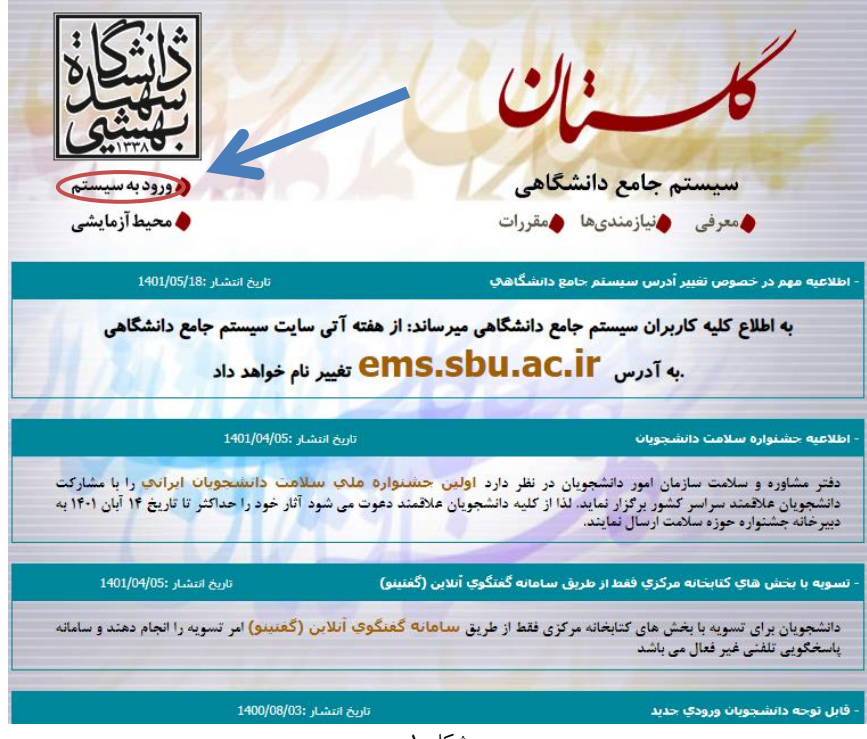

شکل ۱

مرحله دوم: ثبت شناسه كاربرى و گذر واژه طبق دستورالعمل مرحله سوم

|       | دانشگاه شهید بهشتی<br>سیستم جامع دانشگاهی                                                                                    |  |  |  |
|-------|----------------------------------------------------------------------------------------------------|--|--|--|
| m4N8A | شناسه کاربری:<br>گذرواژه:<br>لطفا کد مقابل را وارد نمایید:<br>سود سایید:<br>سود ساید این این این این این این این این این این |  |  |  |

شکل ۲

مرحله سوم: مطابق شکل شناسه کاربری و گذرواژه خود را ثبت نمایید.

در این صفحه از کاراکتر های U03100 (پذیرش نیمسال اول) و U03200 (پذیرش نیمسال دوم) به همراه کـد ملـی (۱۰ رقمـی) برای شناسه کاربری و کد ملی (۱۰ رقمی) برای گذر واژه استفاده نمایید. برای دانشجویان غیر ایرانی لازم است به جـای کـد ملـی ۱۲ رقم شناسه فراگیر اتباع درج شود. (شکل ۳)

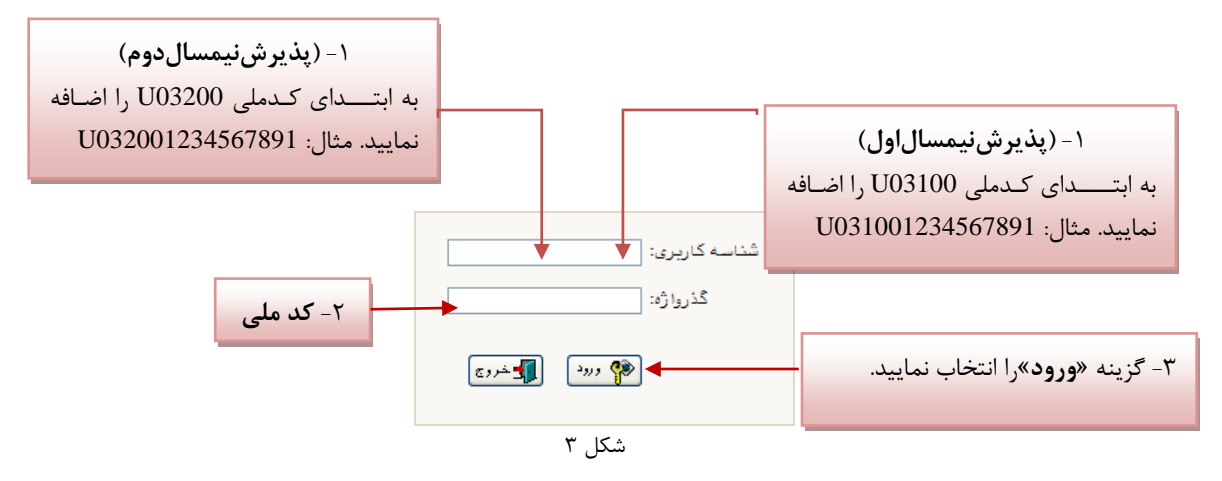

مرحله چهارم: سیستم با ارسال پیغامی از شما میخواهد که نام و کلمه عبور خود را تغییر دهید. (شکل۴)

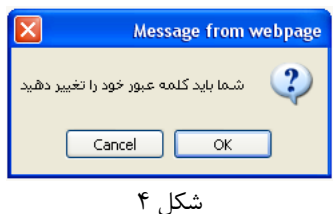

با انتخاب گزینه OK وارد صفحه «تغییر نام و کلمه عبور توسط کاربر» شوید. (شکل ۵)

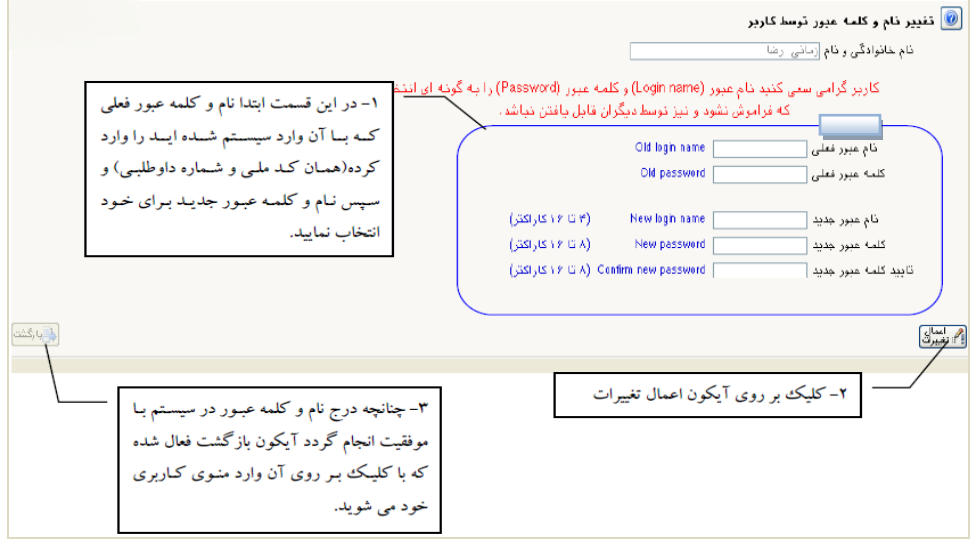

شکل ۵

مرحله پنجم: در این مرحله از طریق منوی زیر وارد فرم پذیرش غیر حضوری شوید. (شکل ۶)

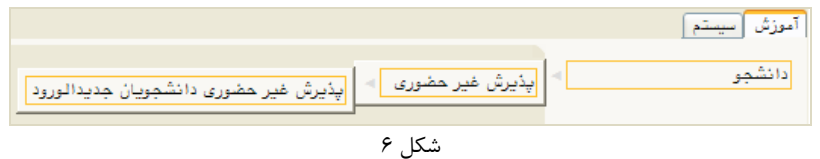

با انتخاب مسیر بالا فرم زیر بر روی صفحه نمایان می گردد. (شکل ۷)

| بهيثي   |               |         |                   | ین<br>× پذیرش غیر حضوری دانشجویان جدیدالورود               | ، ر ن<br>منوی کاربر            | × A   |
|---------|---------------|---------|-------------------|------------------------------------------------------------|--------------------------------|-------|
|         |               |         |                   | حضورى دانشجويان جديدالورود                                 | ذيرش غير                       | ų 🕡   |
|         |               |         |                   | شجر ورود<br>نام خانوادگی<br>م پدر<br>تکور<br>نگروه آزمایشی | شماره دا:<br>نا<br>داوطلب در ک | شماره |
|         | راهنمای چاپ   | راهتما  |                   |                                                            | ل پذیرش                        | مراحل |
|         | راهنما        | وضعيت   |                   | مرحله                                                      | عمليات                         | رديف  |
| -       | راهنما        | م تاييد | تاييد دانشجو : عد | اطلاعات دانشجو – قسمت اول                                  | انتخاب                         | ١     |
|         | راهتما        | م تاييد | تاييد دانشجو : عد | اطلاعات دانشجو - قسمت دوم                                  | انتخاب                         | ۲     |
|         | راهنما        |         |                   | اطلاعات ایثارگری                                           | انتخاب                         | ٣     |
| E       | <u>راهنما</u> |         |                   | اطلاعات خانواده دانشجو                                     | انتخاب                         | ۴     |
|         | راهنما        |         |                   | چاپ فرم(های) اخذ تعهد                                      | <u>انتخاب</u>                  | ۵     |
|         | <u>راهنما</u> |         |                   | دریافت فرم(های) مورد نیاز                                  | <u>انتخاب</u>                  | ۶     |
|         | راهنما        |         |                   | ارسال فایل مدارک                                           | انتخاب                         | ۷     |
|         | <u>راهنما</u> |         | مبلغ قابل پرداخت  | پرداخت الكترونيكي مبلغ ويژه خدمات جانبي                    | <u>انتخاب</u>                  | ٨     |
|         |               |         | متقاضى خوابكًاه   | تقاضاي خوابڭاه                                             | <u>انتخاب</u>                  | ٩     |
|         | راهنما        |         |                   | اتمام پذیرش غیرحضوری و چاپ فرم مشخصات کامل دانشجو          | انتخاب                         | ۸٠    |
|         | راهنما        |         |                   | چاپ گواهی پذیرش غیر حضوری دانشجو                           | انتخاب                         | 11    |
|         | راهنما        |         | تاريخ مراجعا      | مراجعه به دانشگاه و تحویل مدارک                            |                                | 11    |
|         | راهنما        |         | تاريخ مراجعا      | مراجعه به درمانگاه                                         |                                | 17    |
| مند الم |               |         |                   | [                                                          |                                |       |

شکل ۷

**توجه**: صفحه «پذیرش غیر حضوری دانشجویان جدیدالورود» متناسب با جنسیت و دوره تحصیلی دانشجویان متفاوت خواهد بـود. به همین منظور مرحله <u>تقاضای خوابگاه</u> برای دانشجویان روزانه با شرایط خاص مورد نظر دانشگاه، ظاهر میشـود و مرحلـه <u>تعیـین</u> <u>وضعیت نظام وظیفه</u> برای خانمها نمایش داده نمیشود.

**نکته:** ممکن است برخی از مراحل در فرم پذیرش غیر حضوری مشاهده شود، اما دانشجویان دسترسی به آن فرم را نداشته باشـند. (به عنوان مثال اطلاعات ایثارگری) در این صورت نیازی به تکمیل این مراحل نیست.

تکمیل مراحل باید به ترتیبی که در فرم ذکر شده صورت پذیرد، به همین منظور گزینه « انتخاب» که در ستون «عملیات» وجـود دارد را انتخاب نمایید.

شرح این مراحل به صورت زیر میباشد.

تعیین وضعیت نظام وظیفه: در این مرحله با انتخاب کلمه «انتخاب» پنجره زیر بر روی صفحه ظاهر می شود که مط ابق قوانین نظام وظیفه مندرج در راهنمای ثبتنام سازمان سنجش آموزش کشور اقدام به ثبت وضعیت نظام وظیفه خود نمایید. (شکل۸)

| تعيين وضعيت نظام وظيفه  | ۱ -انتخاب نوع وضعيت از داخل ليست |
|-------------------------|----------------------------------|
| وضعيت نظام وظيفة أعشمول | ۲ - انتخاب «اصلاح» برای ثبت      |
|                         | در سامانه گلستان                 |
|                         |                                  |

شکل ۸

**نکته:** در صورتی که هیچ کدام از موارد داخل لیست مورد انتخاب شما نبود، گزینه نامشخص را انتخاب کرده و در روز ثبت نام حضوری مشکل خود را از طریق مسئول پذیرش حل نمایید.

**اطلاعات دانشجو – قسمت اول**: با انتخاب این مرحله وارد فرم تکمیل و تایید اطلاعات شخصی توسط دانشجو میشوید. لازم است کلیه اطلاعات این فرم به صورت کامل و صحیح وارد گردد. (شکل ۹) **توجه** : عکس پرسنلی باید دارای مشخصات ذیل باشد: الف) رزولیشن اسکنر ۳۰۰ dpi

> ب) برش عکس ۲ \* ۲٫۵ cm ج) حداقل حجم عکس 10 kb و حداکثر 30 kb

ی) پسوند ذخیره سازی عکس ها حتما <mark>JPG</mark>

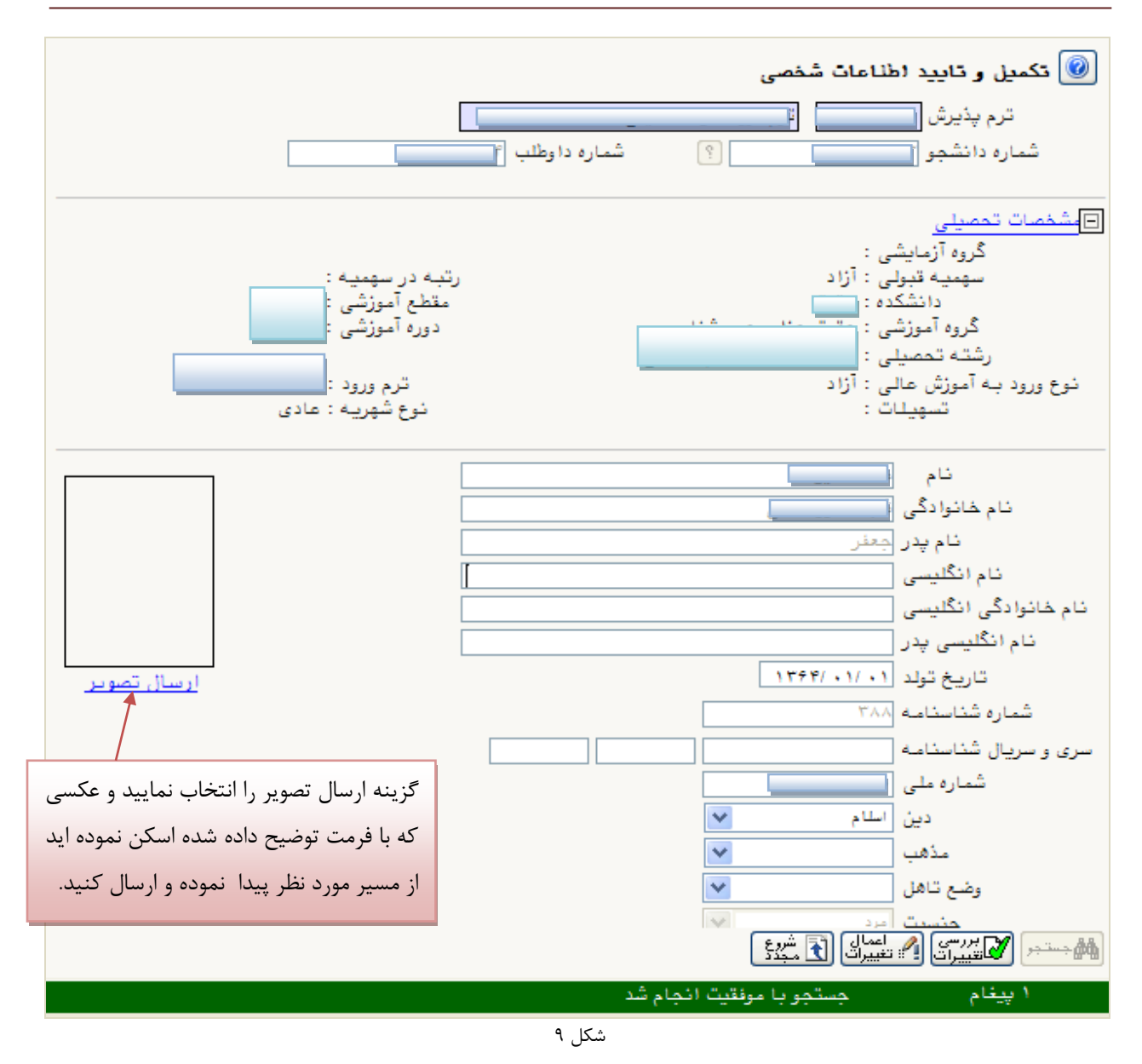

پس از وارد نمودن کلیه اطلاعات و تائید اطلاعات وارد شده در پایین فرم ابتدا بر روی گزینه «بررسی تغییرات» را انتخاب نمایید تا چنانچه اشکالی در اطلاعات وارد شده وجود دارد به شما نمایش داده شود. در صورتی که پیغام سبز رنگ مبنی بر «مشکلی برای انجام عملیات وجود ندارد» دریافت نمودید، حال باید گزینه «اعمال تغییرات» را انتخاب کنید. در این مرحله عملیات به پایان رسیده و با انتخاب گزینه «بازگشت» وارد مرحله بعدی شوید.

نکته:

- دریافت کد رهگیری مربوط به کارنامه سلامت جسم و روان از پرتال سازمان امور دانشجویان به آدرس <u>https://health.saorg.ir/TBSPortal/fa/Account/Register</u>
- ۲. کلیه فرمهای تعهدات در مسیر پذیرش غیر حضوری تعبیه شده و لازم است ضمن مطالعه دقیق آن با انتخاب گزینه «تائید» مرحله مذکور را طی نمائید.

۳. تمام دانشجویان مقطع کارشناسی که تاریخ مدرک دیپلم یا پیش دانشگاهی آنان شهریور سال ۱۳۹۵ و بعد از آن است.
 ۷ لازم است با مراجعه به سامانه https://emt.medu.ir و مشخص نمودن نظام آموزشی نسبت به درخواست «تاییدیه تحصیلی» و «سوابق تحصیلی» شامل: کارنامه فارغالتحصیلی و گواهی محلهای تحصیل دوره دوم متوسطه اقدام نموده و کد رهگیری اخذ شده در قسمت مربوطه درج نمایند.

## در شکلهای زیر، روش تکمیل این مرحله با پارهای از توضیحات را مشاهده مینمایید. (شکل ۱۰ و ۱۱)

| ۱- برای ثبت محل صدور شناسنامه و محل تولد                                      | ۲- علامت سوال را انتخاب نمایید                                                                                                    |
|-------------------------------------------------------------------------------|----------------------------------------------------------------------------------------------------|
| ابتدا قسمتی از نام شهر مورد نظر را همره با علامت                              | محل تولد ۱۴۷ ؟ ایندرانزلی                                                                                                    |
| ٪ در کادر «محل صدور شناسنامه» تایپ نمایید.                                    | محل صدور شناستامه<br>شهر محل سکونت ۱۱۵۱ ؟ هامبورگ                                                                                                    |
|                                                                               | بخش اول آدرس ا                                                                                                    |
| ليست شهرها                                                                    | بخش دوم آدرس 📉 🗙                                                                                                    |
| استان خشور نام انطیسی شهر<br>اذرارهانه در اردان                               | بحس سوم ادرس الم شهر المام شهر المام شهم شهم شهم مم شهم شهم شموم شمر مم شهم شمم شمم شهم شمم شمم شمم شمم شمم |
| کریے بال کریے<br>گی⊔ن ایران                                                   | درس پست الکترونیکی ۲۰۱۰ بندرانزلی                                                                                                    |
| · · · · · · · · · · · · · · · · · · ·                                         | ANAL CARALLA A.                                                                                                    |
|                                                                               | ۳-در لیست باز شده عنوان مورد نظر را انتخاب نمایید.                                                                                                    |
|                                                                               |                                                                                                    |
| ۱۰ .                                                                          | شکل                                                                                                    |
|                                                                               |                                                                                                    |
|                                                                               |                                                                                                    |
|                                                                               | .۱جهت تایید اطلاعات گزینه «بله» را انتخاب نمایید                                                                                                    |
|                                                                               |                                                                                                    |
|                                                                               |                                                                                                    |
| إهل تحصيلی و فارغ التحصيلی به عهده شخص دانشجو می باشد .<br>ت نهایی نخواهد شد. | با توجه به عدم امكان تغییر اطاعات فوق پر ان تایید دانشجو ، عواقب ناشی از عدم صحت اطلاعات فوق در ظیه مر<br>اطلاعات فوق صورد تایید اینجانب می باشد [به ──] توجه: اطلاعات وارد شده، قبل از انتخاب گزینه "بله'، ثب                                                                                                    |
|                                                                               |                                                                                                    |
|                                                                               |                                                                                                    |
| ۴.درصورتی که خطایی درثبت اطلاعات وجود                                         | ۲. جهت بررسی صحت اطلاعات ۲. جهت ثبت اطلاعات وارد                                                                                                    |
| نداشت جهت بازگشت به فرم پذیرش غیر                                             | وارد شده گزینه «بررسی شده گزینه «اعمال تغییرات»                                                                                                    |
| حضوری گزینه «بازگشت» را انتخاب نمایید                                         | تغییرات» را انتخاب نمایید را انتخاب نمایید                                                                                                    |
| 11.                                                                           | شکا                                                                                                    |

**اطلاعات دانشجو – قسمت دوم:** با انتخاب این مرحله قسمت دوم اطلاعات دانشجو بر روی صفحه ظاهر می شود که باید به دقت پر شده و در پایان همانند فرم قسمت اول اقدام به تائید اطلاعات و سپس ثبت آن در سیستم نماید. (شکل ۱۲)

| نجو                            | 🞯 اطلاعات شخصی و وابستگان دانهٔ           |
|--------------------------------|-------------------------------------------|
| ن نام پدر امرشنگ               | شماره دانشو                               |
|                                | اطلاعات مربوط به شغل دانشجو               |
|                                | منبع تامين مخارج                          |
| ៴ میزان درآمد ماهیانه          | شغل دانشجو                                |
| نوع شغل                        | نام ارگان                                 |
| نوع شغل                        | محل کار                                   |
| 💟 میزان درآمد از بورس          | بورسيه                                    |
|                                | نام ارگان بورس دهنده                      |
| دها                            | تحت پوشش كميته امداد امام (ره) و ساير نها |
| ▼ شهرستان                      | نهاد تحت پوشش                             |
| 💟 نام بیمه                     | بيمه تحت پوشش                             |
|                                | ساير اطلاعات                              |
| مقامها                         | فعالیت در رشته ورژشی 🔽 عناوین و           |
| توضيح                          | فعالیت در رشته هنری 🔽                     |
| توضيح                          | دارای مهارت خاص                           |
| توضيح                          | داراى معلوليت                             |
| وزن گروه خونی                  | قد                                        |
|                                | توضيح بيمارى خاص                          |
|                                | ساير توضيحات                              |
| سایر زبانها                    | میزان آشنایی با زبان انگلیسی              |
| 💌 ساير زبانها 💽 ميزان آشنايي 🔽 | میزان آشنایی با زبان عربی                 |

شکل ۱۲

**اطلاعات ایثارگری**: این مرحله خاص دانشجویان شاهد و ایثارگر است.

پذیرفته شدگان با استفاده از سهمیه ایثارگران لازم است ضمن تکمیل فرم مشخصات مربوط به ایثارگران و بارگذاری آن در قسمت مربوطه، جهت تشکیل پرونده به اداره شاهد و ایثارگر دانشگاه نیز مراجعه نمایند.

**اطلاعات خانواده دانشجو**: لازم است دانشجو با استفاده از این فرم اطلاعات افراد خانواده خود را وارد سیسـتم نمایـد. بـرای وارد کردن این اطلاعات به تعداد افراد خانواده هر بار با انجام عملیات زیر اقدام به ثبت اطلاعات لازم نمایید. (شکل ۱۳)

| ۱- گزینه «ثبت اطلاعات         |                                 |                        |               |                                     | ان دانشج <b>ر</b> | 🔞 اطلاعات شخصی و وابستگ     |
|-------------------------------|---------------------------------|------------------------|---------------|-------------------------------------|-------------------|-----------------------------|
| افراد خانواده» را انتخباب     |                                 | <b>نام پدر</b> محمدعلی |               | j.                                  | ؟<br>۱            | شماره دانشجو                |
|                               | ثبت اطلاعات افراد خانواده       |                        |               |                                     |                   | اطلاعات خانواده دانشجو      |
|                               | شماره تاريخ تولد وض<br>شناسنامه | نام                    | نام خانوا دگی | سن<br>وابسته                        | استقلال           | اصلاح حدف نسبت وابسته       |
|                               | فانوا ده                        | ثبت اطلاعات افراد      |               |                                     | ×                 |                             |
| L                             | 🖌 میزان درآم                    | استقلال                |               | نسبت [                              |                   | ۲ - نـــوع نســـبت را از    |
|                               | <u> </u>                        | نام                    |               | نام خانوادگی                        |                   | داخـل ليسـت انتخـاب         |
| ن درقیدحیات 🎽                 | ا / وضعيد                       | تاريخ تولد             |               | شماره شناسنامه<br>نابیدی            |                   | نمایید.                     |
| ۵- اگر آدرس افراد خانواده بـا |                                 | ∠لیسیات                |               | تم پدر<br>شغل                       |                   |                             |
| آدرس خبود دانشجو بكسيان       |                                 | عنوان شغل              |               | نام ارگان                           |                   |                             |
| ار تانار گند مار تفاده        |                                 | عنوان شغل              |               | محل کار                             |                   | ۳-اطلاعات این بخـش را بـرای |
| السب ار ایس تریبه استفاده     | کیرآریں                         | تلفن همراه             |               | تلفن<br>شبر در کردتر                |                   | شخص مورد نظر تكميل نماييد   |
| نمایید تا اطلاعات کپی شود.    | 💷 دَٱتَشَجُرَ                   |                        |               | سهر محل سدونت<br>بخش (مل آدرس       |                   |                             |
|                               |                                 |                        |               | . ن کې کې کړن<br>بخش دوم آدرس       |                   |                             |
|                               |                                 |                        |               | بخش سوم آدرس                        |                   |                             |
|                               |                                 |                        |               | ول آدرس محل کار<br>اید آدیس معل کار | بخش ۱             |                             |
|                               |                                 |                        |               | وم ادرس مصل کار<br>سوم آدرس محل کار | بخص س             |                             |
|                               | [                               | ايجاد                  |               |                                     |                   |                             |
|                               |                                 | 1                      |               | نا                                  | ب نماییــد :      | ۴-گزینه «ایجاد» را انتخار   |
|                               |                                 |                        | ۳ IC          |                                     | ، ثبت گرده        | اطلاعات در صورت عدم مشکا    |
|                               |                                 | 1                      | سدل ۱         |                                     |                   | , , , ,                     |

پس از وارد کردن اطلاعات افراد خانواده، جدول اطلاعات نمایش داده می شود. در صورت نیاز به اصلاح و یا حذف اطلاعات هر یک از افراد خانواده کافی است در سطر مربوطه با انتخاب «اصلاح» و یا «حذف» اقدام به تغییرات لازم نمایید. (شکل ۱۴)

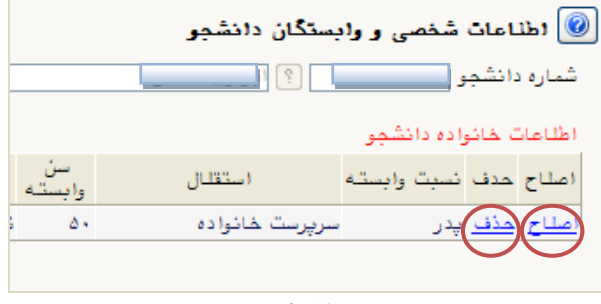

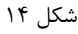

با انتخاب گزینه «بازگشت» مجددا وارد فرم پذیرش غیر حضوری شده و مرحله بعدی را انجام دهید.

دریافت فرم(های) مورد نیاز: با انتخاب این گزینه دانشجو فرمهایی که نیاز است (متناسب با نوع ورود به دانشگاه) در موقع تحویل مدارک (ثبتنام حضوری) ارائه نماید را دریافت می کند. برای پرینت گرفتن باید ابتدا از گزینه «آماده سازی جهت چاپ» استفاده نموده تا صفحه برای چاپ آماده گردد. سپس در پنجره فعال شده از منوی file دستور print را انتخاب نموده و در پنجره print با انتخاب پرینتر مورد نظر اقدام به چاپ فرم نمایید. پس از پرینت گرفتن باید فرمهای مورد نظر را تکمیل و در صورت نیاز امضا و در مرحله ارسال فایل مدارک (فقام به چاپ فرم نمایید. و در روز تحویل مدارک (ثبت نام حضوری) این فرم ها را همراه داشته باشد. (شکل ۱۵)

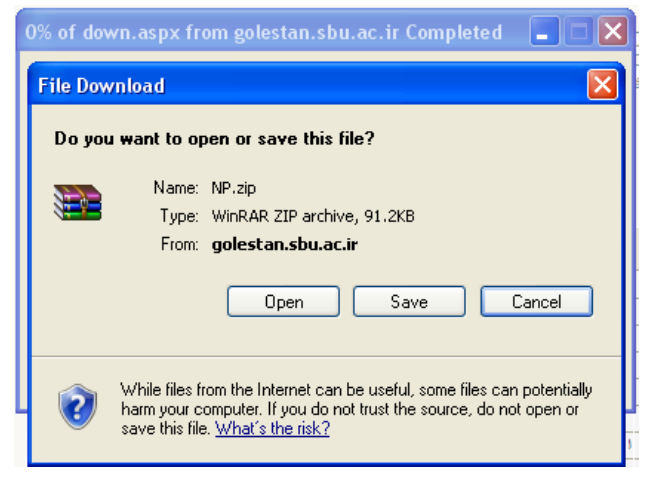

شکل ۱۵

**ارسال فایل مدارک**: در این مرحله دانشجو باید مدارک مورد نیاز پذیرش غیرحضوری و فرمهای اخذ شده مراحل قبل را ابتدا اسکن نموده و بر روی کامپیوتر ذخیره نماید حجم هر فایل نباید بیشتر از 250kb باشد (**توجه:** روش کم کردن حجم عکسها در پایان راهنما توضیح داده شدهاست). سپس به ترتیب گفته شده در فرم اقدام به Upload آنها نماید. (شکل ۱۶ و ۱۷) در قسمت دریافت فرمهای مورد نیاز و ارسال فایل مدارک، لازم است پس از دریافت کلیه فرمها و پس از تکمیل آنها فرمهای مذکور و همچنین مدارک مورد نیاز را در قسمت "ارسال" مطابق شکل ذیل بارگذاری نمائید.

|         |               |          |          |        |            |        |              |     | <del>.</del> و                               | ، پرونده دانش         | تاييد مدارك | 🥑 ارسال و   |
|---------|---------------|----------|----------|--------|------------|--------|--------------|-----|----------------------------------------------|-----------------------|-------------|-------------|
|         |               |          |          |        |            |        | $\sim$       |     |                                              |                       | پذیرش       | فرآيند      |
|         | <u>: نیاز</u> | ای) مورد | ، فر م(ھ | دريافت |            |        | ~            | یکی | غنى نوع مدرك الكترون                         | <u></u>               |             | ماره دانشجو |
| پرونده  | مسئوليت       | اجباري   | مهلت     | نسخه   | وضعيت      | مشاهده | ارسال        |     | 1 –                                          |                       | نوع مدرک    | عمليات      |
| آموزشـي | دانشجو        | بله      | •        | n      | ارسال نشده |        | <u>ارسال</u> |     | به ترتیب بـر روی هـر یـک از                  | ارسال (load           | الكترونيكي  | * 🧷         |
| آموزشـي | دانشجو        | بله      | •        | ١      | ارسال نشده |        | <u>ارسال</u> |     | رديف هـا گزينـه "ارسـال" را                  | ارسال (load           | الكنرونيكي  | * 2         |
| آموزشـي | دانشجو        | بله      | ٧٠٠      | ۱      | ارسال نشده |        | <u>ارسال</u> |     | انتخاب نماييد.                               | ارسال (load           | الكترونيكي  | * 🧷         |
| آموزشـي | دانشجو        | بله      | •        | ١      | ارسال نشده |        | <u>ارسال</u> |     | ······································       | ارسال (load           | الكنرونيكي  | * 2         |
| آموزشـي | دانشجو        | بله      | •        | ۱      | ارسال نشده |        | <u>ارسال</u> |     | u) تصوير كارت ملي                            | ارسال (load           | الكترونيكي  | * 🕗         |
| آموزشـي | دانشجو        | بله      | •        | ١      | ارسال نشده |        | <u>ارسال</u> |     | u) کلیه صفحات شناسنامه                       | ارسال (load           | الكترونيكي  | * 2         |
| آموزشـي | دانشجو        | بله      | •        | ۱      | ارسال نشده |        | <u>ارسال</u> |     | u) مدرك كارشناستي داراي معدل                 | ارسال (load           | الكترونيكي  | * 🧷         |
| آموزشـي | دانشجو        | بله      | •        | ١      | ارسال نشده |        | <u>ارسال</u> |     | u) مدرك كارشناستي ارشد يا فرم معدل           | ارسال (load           | الكترونيكي  | * 2 -       |
| آموزشـي | دانشجو        | خير      |          | ١      | ارسال نشده |        | <u>ارسال</u> |     | u ) موافقت محل کار براي ادامه تحصيل و يا حکم | ارسـال (load<br>مرخصي | الكترونيكي  | <b>x</b> Z  |
|         |               |          |          |        |            |        | شکل ۱۶       | ċ   |                                              |                       |             |             |

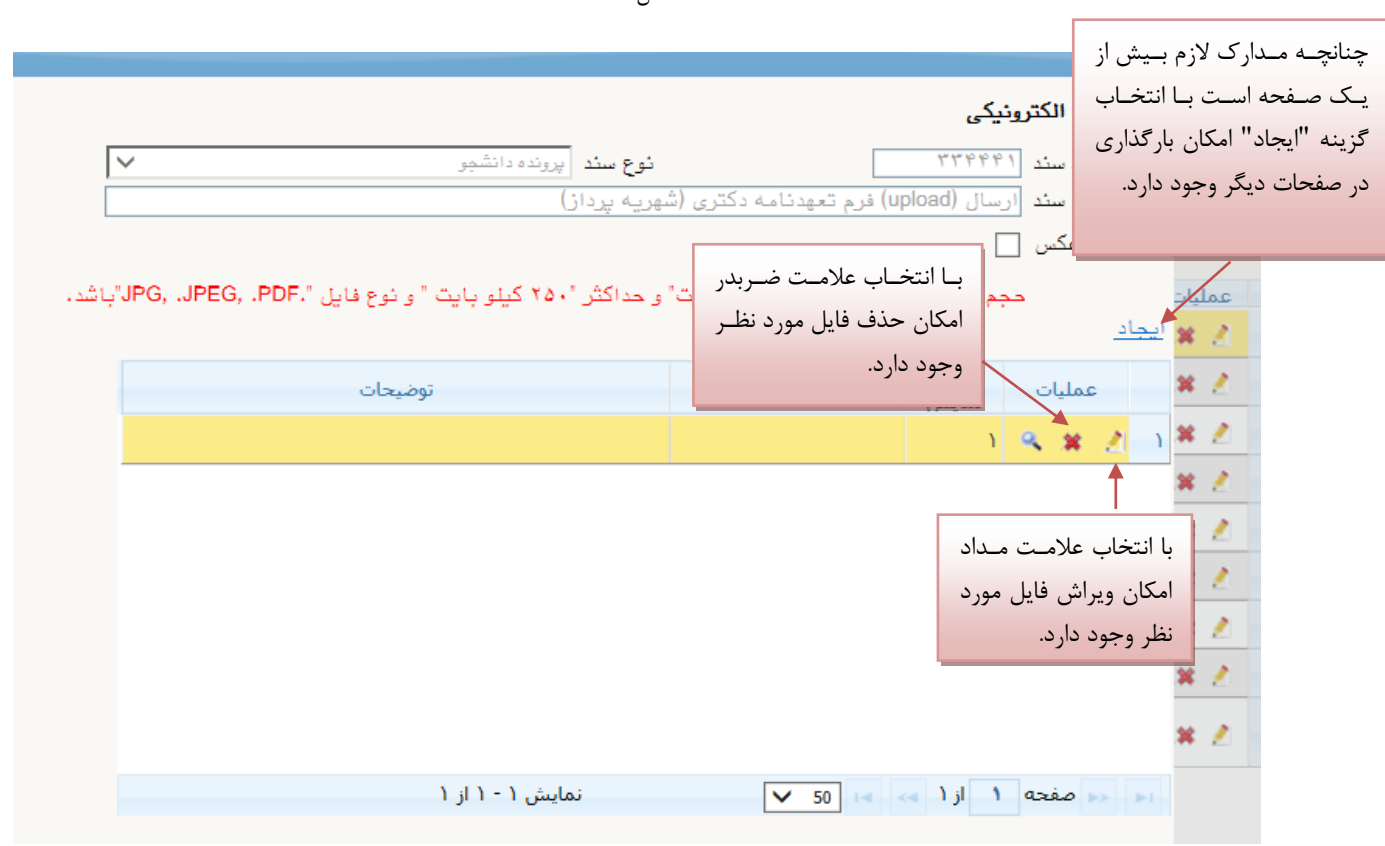

شکل ۱۷

پس از آن که مدارک لازم خود را به ترتیبی که توضیح داده شد ارسال نمودید، با استفاده از گزینه «بازگشت» وارد فرم پذیرش غیر حضوری شده و مرحله بعدی را دنبال کنید. **تقاضای خوابگاه:** چنانچه دانشجوی **حائز شرایط،** متقاضی خوابگاه باشد لازم است با انتخاب این مرحله مطابق دستور العمل زیر اقدام به ثبت درخواست خود نماید. (شکل ۱۸)

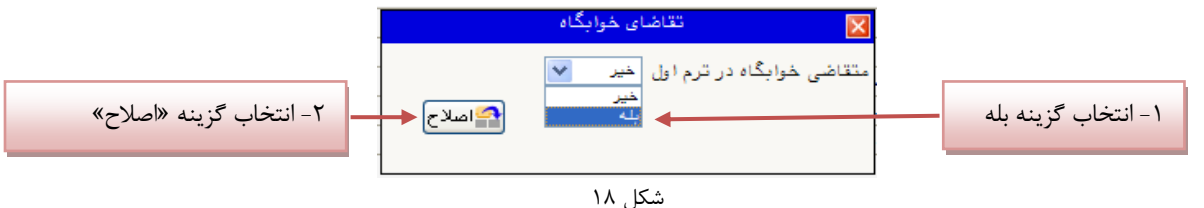

**نکته** : خوابگاه به دانشجویان با شرایط خاص مورد نظر دانشگاه تعلق می گیرد.

اتمام پذیرش غیر حضوری و تائید نهایی فرم مشخصات کامل دانشجو: با انتخاب این مرحله ابتدا از دانشجو درمورد صحت اطلاعات ورودی سوال پرسیده میشود و سپس فرم مشخصات دانشجو بر روی صفحه ظاهر میگردد. (شکل ۱۹) نکته: در این مرحله پس از تایید اطلاعات، دیگر اجازه تغییر در اطلاعات ارسالی را نخواهید داشت، پس در صورت اطمینان کامل از اطلاعات وارد شده گزینه « بلی» را انتخاب نمایید.

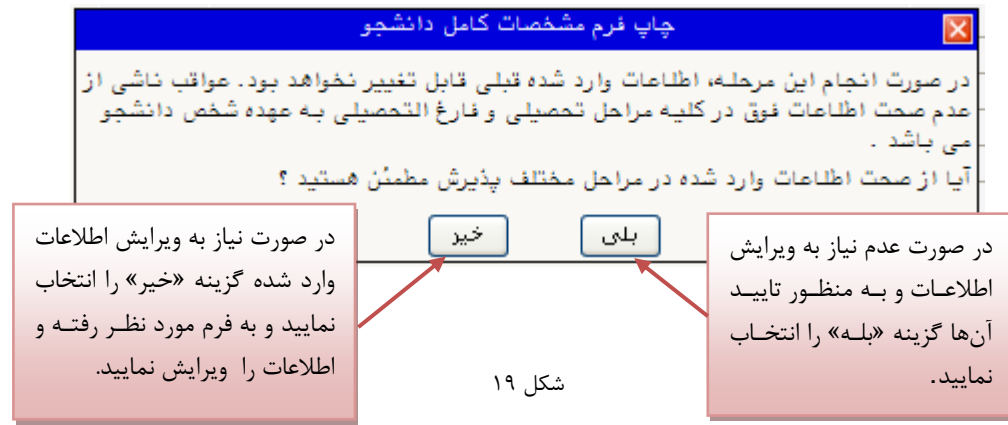

چاپ گواهی پذیرش غیرحضوری دانشجو: در اینجا پذیرش غیرحضوری دانشجو پایان یافته و لازم است با مطالعه مطالب مندرج در گواهی پذیرش غیرحضوری و آماده سازی مدارک لازم در تاریخ مورد نظر دانشگاه، جهت تکمیل مراحل ثبتنام حضوری طبق زمانبندی اعلام شده در اطلاعیه ثبت نام به دانشگاه مراجعه نمایید. ارائه گواهی پذیرش غیرحضوری شرط لازم برای انجام مراحل ثبت نام حضوری است (شکل ۲۰)

```
گواهی پذیرش غیرحضوری

تاریخ:

زمان:

نام خانوادگی:

شماره دانشجویی:

مقطع:

دوره:
```

پذيرش شما به صورت مشروط و غيرحضوري با موفقيت انجام شد. به منظور پذيرش قطعي به صورت حضوري لازم است موارد مشروحه زير را به دقت رعايت نماييد :

۱ - برنامه درسـي خود را با استفاده از گزارش ۷۸ یا ۸۸ سیستم جامع گلستان اخذ و در کلاسهاي درسـي شرکت نمایید. (زمان امکان رویت برنامههاي درسـي در سـایت دانشـگاه ]بخش مدیریت خدمات آموزشـي[اعلام خواهد شـد) راهنماي دریافت برنامه درسـي از سـیستم گلستان:

آموزش> گزارشهایِ آموزش>دانشجو> اطلاعات ثبتنام و امتحان> برنامه هفتگیِ دانشجو (گزارش شماره ۷۸)

آموزش> گزارشهایِ ثبتنام> ثبتنام> برنامه هفتگیِ دانشجو در طول ثبتنام (گزارش شـماره ۸۸)

۲ - حتماً در موعد مقرر براي پذيرش قطعي به صورت حضوري به واحد آموزشـي خود مراجعه نماييد. زمان پذيرش قطعي و حضوري متعاقباً در سـايت دانشـگاه به آدرس www.sbu.ac.ir و در بخش مديريت خدمات آموزشـي اعلام خواهد شـد.

۳ - پذیرش قطعي شـما در این دانشـگاه، منوط به مراجعه حضوري در موعد مقرر و ارائه مدارك لازم (مندرج در اطلاعیه پذیرفتهشـدگان ورودي سـال ۱۴۰۳) به دانشـگاه اسـت.

۴ - انتخاب واحد نيمسال دوم \_\_\_\_\_ شما منوط به رفع نواقص و ارائه كسري مدارك و انجام كليه تعهدات است. ۵ - ارائه اين گواهي به واحد آموزشـي مربوطه، هنگام پذيرش حضوري الزامي است.

\* اینجانب متعهد می شوم مسئولیت ناشی از مغایرت اطلاعات در زمان ثبت نام غیرحضوری(الکترونیکی) با اطلاعات مندرج در مدارك خود در ثبت نام حضوری را پذیرا باشم و آگاهی كامل دارم ثبت نام قطعی در این دانشگاه منوط به صحت اطلاعات درج شده زمان پذیرش اینجانب خواهد بود.

شکل ۲۰

با آرزوی موفقیت برای شما